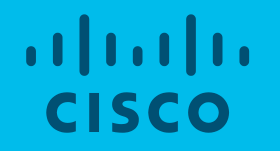

# Content Management – Security (User On-boarding)

08-01-2018

#### Content

• Onboarding Process – Security Partners

#### Manufacturing Partners On-boarding Process

#### Step Process

- Step 1: Register, if you don't have an existing account, with 2 approvals needed
- Step 2: Request SC Content Management <u>Security Partner Audit Owner</u> Role via ART (Access Request Tool), with 1 approval needed

#### Access Policy Highlights

- All new users to SC apps being migrated to CEPM/XGen IAM are required to request role/s via Global Access Request Tool (ART). Upon approval, user will be given access to SC Connection
- SC Connection is a one-stop-shop for all things Supply Chain. SC Connection is a dynamic website enabling role access & management, accessing apps, instant broadcasting, viewing news and other documents. This is designed for both internal users (Cisco employees & red badge contractors) and external users (Cisco Partners/Manufacturers/Suppliers)
- External User. New to SC apps, an external user is required to first register through Enterprise Onboarding (with a CCO login). This will ensure user's valid company information. Once onboarded, the user can request roles to access SC apps
- Internal User. Go to ART directly
- Reference Link: <a href="https://cisco.jiveon.com/docs/DOC-1718043">https://cisco.jiveon.com/docs/DOC-1718043</a>

#### Process Briefing

- 1. Use your company email to complete Supply Chain Connections registration process through <u>supplychain.cisco.com</u>
- 2. It is required to Activate your Cisco Account from email notification link
- 3. Registration is subjected to approval which may take some time
- 4. Request can be checked through ART (<u>https://edsart.cloudapps.cisco.com</u>)
- 5. Once registration approval obtained,
- 6. Request "Security Partner Audit Owner" role in ART
- 7. Request is subjected to approval from Approvers

## Step 1 – Register to Supply Chain Connection (supplychain.cisco.com)

- New users are required to register with a valid company email before accessing Supply Chain Applications / Connection
- Existing user Login used your previously registered User Name and Password
- New user Register Today! by using company email. Personal email will not be approved

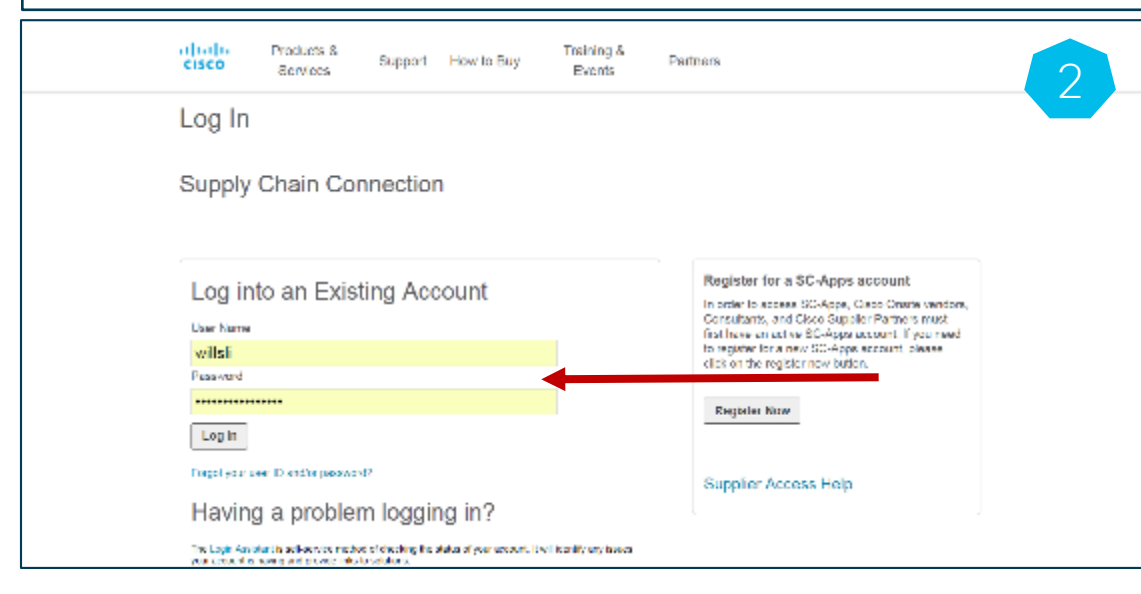

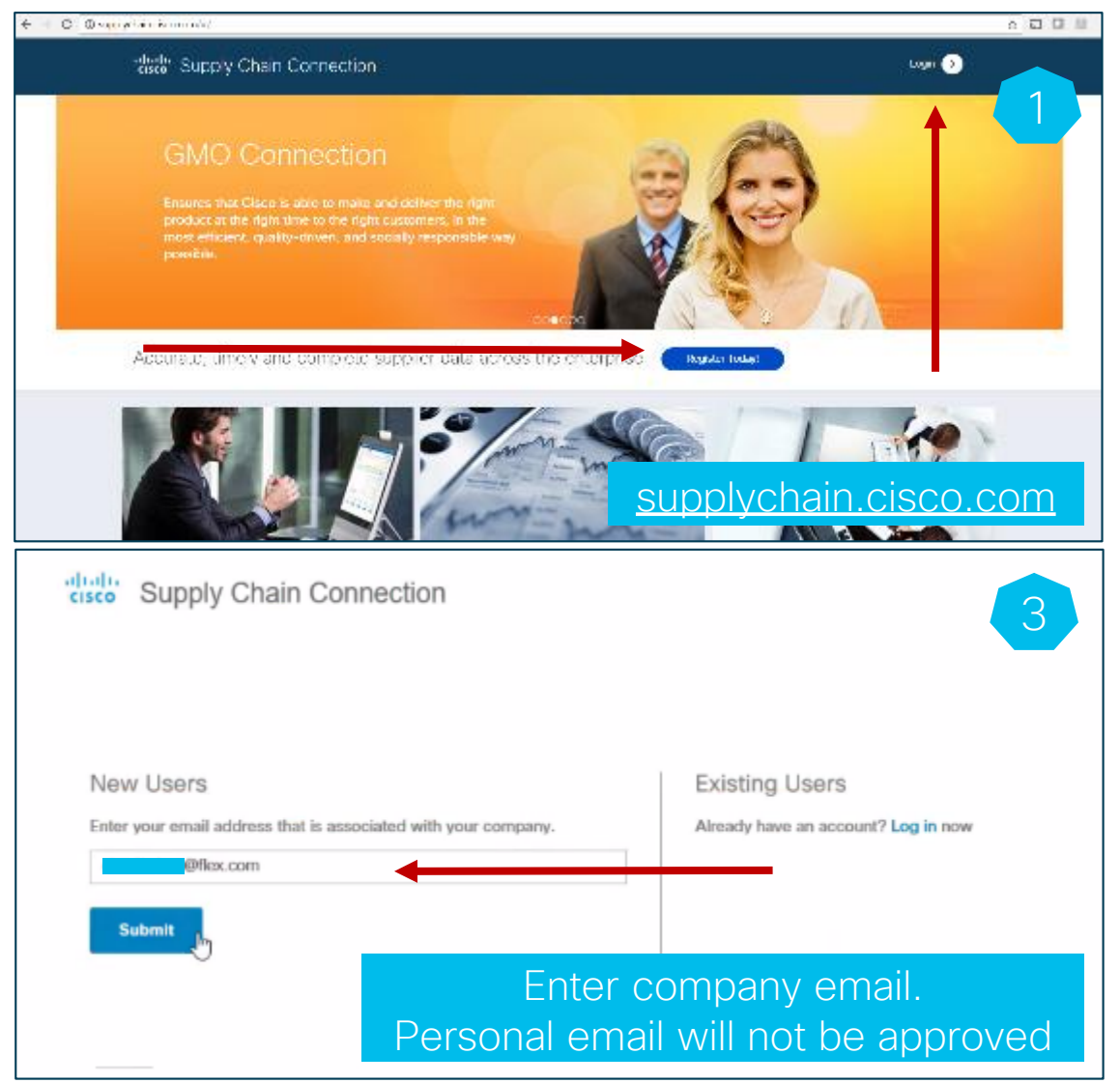

#### Step 1 – Register Cont.

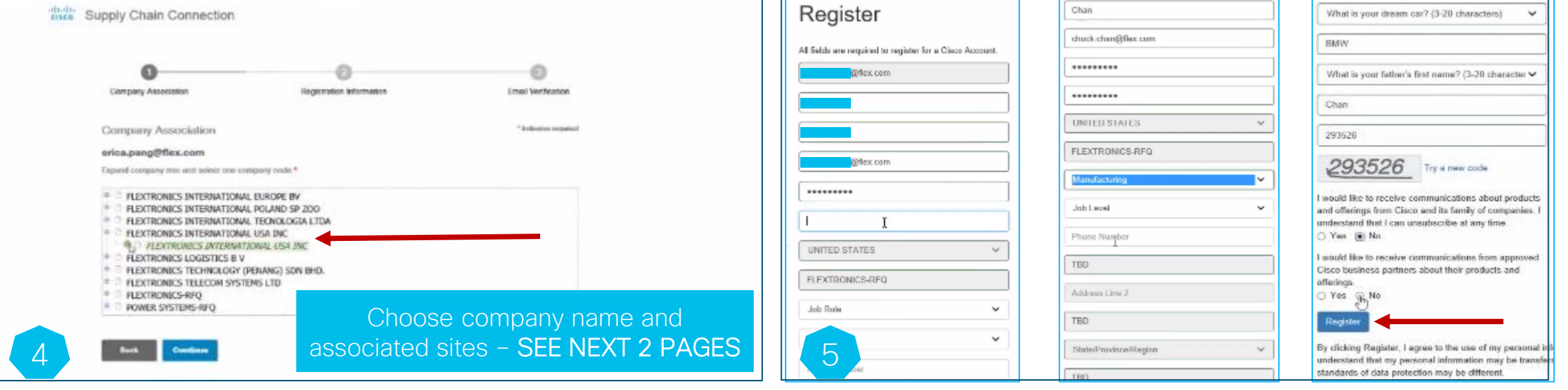

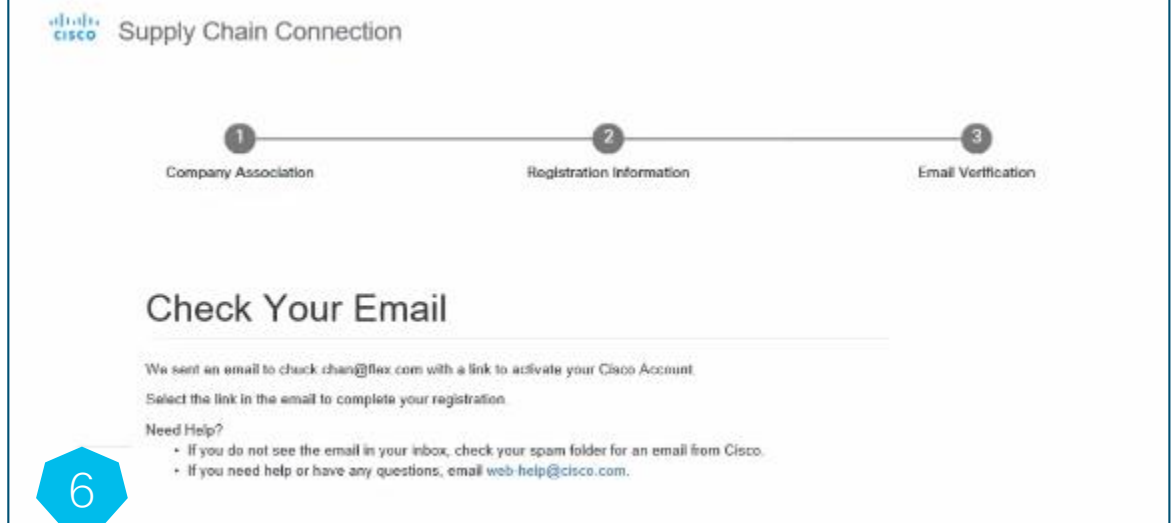

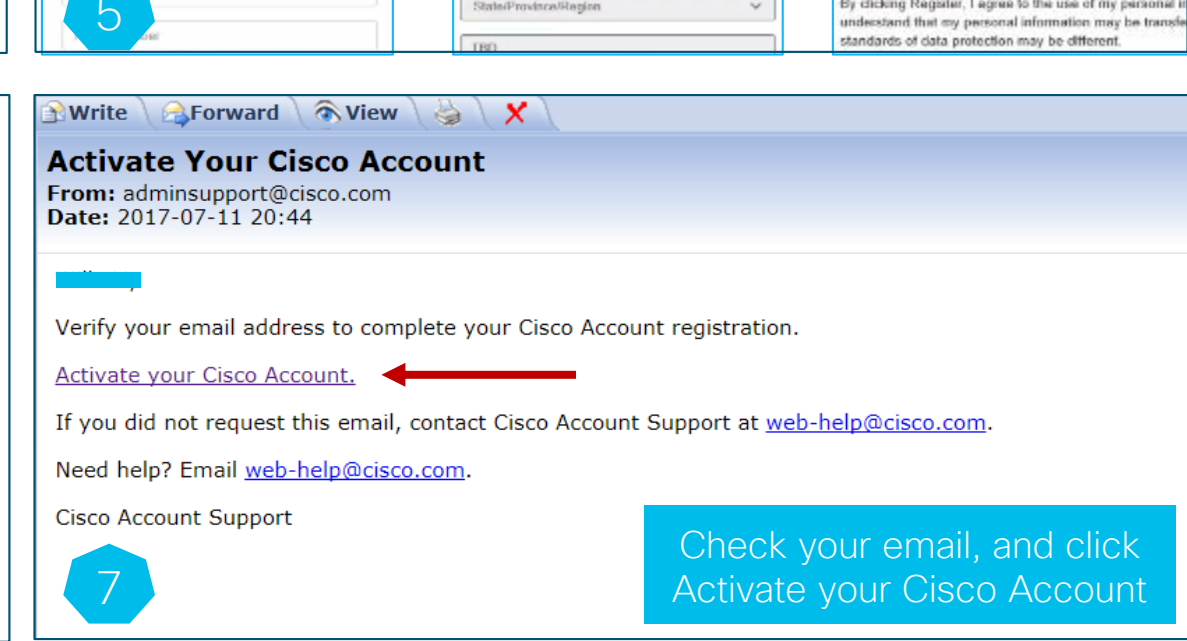

#### Company and Org – 1

- Access Management Dashboard
- Select proper Company name refer to next page for suggestion
- The request will be routed to your own folks as PA (partner admin) for approval, as 1<sup>st</sup> approval
- Once PA approval done, the request will be routed to Cisco folks as PAM (Partner Manager) for approval, as 2<sup>nd</sup> one
- You will receive an email notification that your account has been successfully provisioned, once both approvals obtained

#### Step 1 – Register Cont.

| Setup SMS Notifications for Password Recovery                                                                                                    | Wed 7/12/2017 1:23 PM<br>noreply@cisco.com<br>Access Type Request: Your Approval is Required                                                                                                    |
|----------------------------------------------------------------------------------------------------|----------------------------------------------------------------------------------------------------|
| password.                                                                                                    | To 🗄 #US - SJC Flex Hechanicals                                                                                                    |
| Recovery Phone:                                                                                                    | α <b>Ξ</b>                                                                                                    |
| • 189 2698 7<br>Verity<br>Skip                                                                                                    | Hello,<br>This email is to inform you that one of your direct reports has requested for an access type SCIAM,E2OPEN that<br>requires your approval. (Notice: You can find the request in Completed Approvals page if it is approved/denied by<br>other approver) |
| Standard message and data rate may apply for any messages sent or received.<br>Please contact your wireless provider to confirm possible charges.<br>Need Help? Mobile Number Verification Help. | Request Id: 9673<br>Access Type: SCIAM,E2OPEN<br>Requester: <u>chuck chan@flex.com</u>                                                                                                    |
| Contacts  1-7 Feedback   Help   Site Map   Terms & Conditions   Privacy Optional - set up Recovery Phone                                                                                         | Requester Justification: Auto Submitted Request to<br>Please navigate to the following url to respond to<br>https://edsart.cloudapps.cisco.com/myapprovals Email notification that your request<br>is pending approval                                           |
| 🕒 🗇 🙋 hogs://obsit.cloudeps.cise.com/m/Repusis                                                                                                    | Instem 📴 Suggested Sites 👻 Web Slice Gallery 🕶                                                                                                    |
| 🛊 🗊 E-System 😥 Suggested Sites 🕶 🕘 Web Sites üslary •                                                                                                    |                                                                                                    |
|                                                                                                    | View Request - 9673                                                                                                    |
| cisco Access Request Tool Welforme I log Di                                                                                                    | Request ID 9673                                                                                                    |
| Create Recovert My Recoverts My Approveds                                                                                                    | Status Pending                                                                                                    |
| Pending Access Requests                                                                                                    | Pending Ac Requested Access SCIAM,E20PEN                                                                                                    |
| Below are the access requests you've submitted that are awaking approval.                                                                                                    | Justification Auto Submitted Request by screg                                                                                                    |
|                                                                                                    | Request Date 2017-07-12 13:23 +0800                                                                                                    |
|                                                                                                    | Parvhan Ananuara Ifav machaninski@flavmnins.com                                                                                                    |
| Creates Request                                                                                                    | voval History                                                                                                    |
| Stotus Request ID & Requested Access Check My Request in                                                                                                    | Approvers List                                                                                                    |
|                                                                                                    | Cancel Request Close                                                                                                    |

### Step 1 – Register Cont.

| Cisco     Cisco     Cisco     My Region     My Region     My Approval                | Access Request Tool     Create Request: My Requests My Approvals                                                                                   |
|--------------------------------------------------------------------------------------|----------------------------------------------------------------------------------------------------|
| Create Access Request<br>Statest the index you are requesting                        | Request Supply Chain Access<br>Accessing Supply Chain roles and resources requires an approval process                                             |
| Organization: / Society Chain rost-ingeniation process. Phase close to interpret II. | Invest your primary organization and optionally salect additional regretabilities. Here subwer your request has approved Primary Organization. TAU |

- 2 approvals are needed
  - First it will be approved by PA (Partner Admin from your own company) who is mapped into Access Management Dashboard tool
  - The PA approved request will be routed to PAM (Partner Manager from Cisco) for approval
- Check your email and follow up to get approval

#### **Email Notification Examples**

| Access Type Request: Your Approval is Request: Your Approval is Reques | A E To U + + + AR Local Lange (1942)                                                                                                    |
|----------------------------------------------------------------------------------------------------|----------------------------------------------------------------------------------------------------|
| n.r Version                                                                                                    | TWEIGH IN                                                                                                    |
| Scippore       X       Scippore       Monether       Interview       Interview       I                                                                                                    | Oktore     X     Q     Q     Reference 1     Oktore     Oktore <td< td=""></td<> |
| Defer Property Qualifying G Mary Seg. G Solvey Zoom                                                                                                    |                                                                                                    |
|                                                                                                    | noreply@cisco.com                                                                                                    |
| Access Type Request: Your Approval is Required                                                                                                    | I AK Assess Garried                                                                                                    |
| Te 📕 eduktiv Balas ant 📕 kongeli Balas ant 🖩 kongeli Balas ant 🖩 kongeli Balas ant 🖩 kongeli Balas ant 🖉 omre Balas ant 🖉 omre Balas ant 🖉 omre Balas ant 🖉 omre Balas ant 🖉 omre Balas ant 🖉 omre Balas ant 🖉 omre Balas ant 🖉 omre Balas ant 🖉 omre Balas ant 🖉 omre Balas ant 🖉 omre Balas ant 🖉 omre Balas ant 🖉 omre Balas ant 🖉 omre Balas ant 🖉 omre Balas ant Balas ant Ba                                                                                                    |                                                                                                    |
|                                                                                                    | Hello                                                                                                    |
| Hello,                                                                                                    | The access you remast for use provisioned successfully. Summary of the remast is as follows:                                                                                                    |
| This email is to inform you that one of your direct reports has requested for an access type SCIAM, E2OPEN that requires your approval. (Notice: You can find the a Completed Approvals page if it is approved/denied by other approver)                                                                                                    | Request Id:9650                                                                                                    |
| Request Id: 9650                                                                                                    | You can query the detail of the request by the url: https://edsart.cloudapps.cisco.com/myrequests.                                                                                                    |
| Access Type: SCIAM,E20PEN                                                                                                    | Please navigate to the following url if you want to request for a role: https://edsart.cloudapps.cisco.com/groups/25/resources                                                                                                    |
| PA Justification:                                                                                                    | To get support please payingte to the following up's https://edsart.cloudapps.cisco.com/belp                                                                                                    |
|                                                                                                    | To get support, prease navigate to the following un. <u>imps/casariceroutapps/casariceroutapps</u> .                                                                                                    |
| Please navigate to the following url to respond to this request:                                                                                                    | Thank You                                                                                                    |
| https://edsart.cloudapps.cisco.com/myapprovals                                                                                                    | Cieco APT Team                                                                                                    |
| MPa PA approved request routed                                                                                                    |                                                                                                    |
|                                                                                                    | Fully provisioned request                                                                                                    |
| to PAM from Cisco for approval                                                                                                    |                                                                                                    |
|                                                                                                    |                                                                                                    |
|                                                                                                    |                                                                                                    |

#### Step 2 - Request SC Content Management Access Via ART

• Link to ART

https://edsart.cloudapps.cisco.com/groups/-1/subgroups

- Request Supply Chain Content Management Role Security Partner Audit Owner
  - Slide Request button to the right
  - Scroll up to the top and click "Submit for Approval"
  - Fill in Justification min. 20 characters
  - Click "Submit for Approval"  $\rightarrow$  Done
- Request will be reviewed and approved accordingly by

Thao Nguyen (maitnguy), Emmanuelle Crombez (ecrombez), Ravindra Raghuwanshi(raraghuw)

#### Notes about External Role

- Security Partner Doc Owner (GMO)
  - Can acknowledge Audit plan
  - Can add exception to the Audit plan
  - Can accept the Audit plan
- Security Partner Audit Owner (GMO)
  - Can acknowledge the published Audit plan by Audit Owner
  - Can Add 'Audit Results' and Submit to Cisco approver for approval / re-approval.

### Step 2 - Request 'Security Partner Audit Owner' Role via ART

| di di            |                                                                                                    |                                                                                                    | < 0 2 H           | 🕫 //edua t.cloudappa.ciece.com/groups/11/subgroups — 🖉 + 🖷                                                                                                    | C C Access Request Tool ×          |                                                                           |
|------------------|----------------------------------------------------------------------------------------------------|----------------------------------------------------------------------------------------------------|-------------------|----------------------------------------------------------------------------------------------------|------------------------------------|---------------------------------------------------------------------------|
| cisco            | Access Request Tool                                                                                                    | Welcome, Ankur Shevde   Log Out   Help   🔛                                                                 |                   |                                                                                                    |                                    |                                                                           |
|                  | Create Request Reports                                                                                                    |                                                                                                    | alialia           | Access Request Tool                                                                                                    |                                    | Welcome, Eric                                                             |
|                  |                                                                                                    |                                                                                                    | cisco             | Create Request My Requests My Approv                                                                                                    | 74/5                               |                                                                           |
|                  | Create Access Request                                                                                                    | Request For Other                                                                                          |                   |                                                                                                    | , <b>2</b> .2                      |                                                                           |
|                  | +) Choose Your Organization                                                                                                    |                                                                                                    |                   | C Create Acces                                                                                                    | ss Request                         |                                                                           |
|                  |                                                                                                    |                                                                                                    |                   | Next, choose the type of acces                                                                                                    | is you are requesting              |                                                                           |
|                  |                                                                                                    |                                                                                                    |                   |                                                                                                    |                                    |                                                                           |
|                  | Cisco Service                                                                                                    |                                                                                                    |                   |                                                                                                    |                                    |                                                                           |
|                  | Advanced Services                                                                                                    |                                                                                                    |                   | Organization / Supply Chain                                                                                                    |                                    |                                                                           |
|                  | <ul> <li>BIA</li> </ul>                                                                                                    |                                                                                                    |                   | Request Roles                                                                                                    |                                    |                                                                           |
|                  | Congnitive Platforms                                                                                                    |                                                                                                    |                   | Makinge your account and check reports in Acc                                                                                                    | cess Management                    |                                                                           |
|                  | O Consumer                                                                                                    |                                                                                                    |                   |                                                                                                    |                                    |                                                                           |
|                  | HR Systems                                                                                                    |                                                                                                    |                   |                                                                                                    |                                    |                                                                           |
|                  | O Marketing                                                                                                    |                                                                                                    |                   |                                                                                                    |                                    |                                                                           |
|                  | Legal                                                                                                    |                                                                                                    |                   |                                                                                                    |                                    | 2                                                                         |
|                  | Webex     Workplace Resources                                                                                                    |                                                                                                    |                   |                                                                                                    |                                    |                                                                           |
|                  |                                                                                                    |                                                                                                    |                   |                                                                                                    |                                    |                                                                           |
| altalia<br>cisco | Access Request Tool<br><u>Create Request</u> My Requests My Approvals My Access Reports                                                                                                    | Welcome, Ankur Shevde   Log Out   Help   🗳                                                                 | ahaha<br>cisco    | Access Request Tool<br><u>Create Request</u> My Requests My Approvals                                                                                                    | Welcome, MFG OPS PARTNER TEST   Lo | og Out   Help   <b>Lio</b>                                                |
| cisco            | Access Request Tool<br><u>Create Request</u> My Requests My Approvals My Access Reports                                                                                                    | Welcome, Ankur Shevde   Log Out   Help   🗾 🦢                                                               | cisco             | Access Request Tool Create Request My Requests My Approvals Cateriner user's from rouppilets working with round group?                                                                                                    | Welcome, MFG OPS PARTNER TEST   Lo | og Out   Help   🔛                                                         |
| cisco            | Access Request Tool<br><u>Create Request</u> My Requests My Approvals My Access Reports<br>Organization / Supply Chain / Request Roles                                                                                                    | Welcome, Ankur Shevde   Log Out   Help   Lo                                                                | altala<br>cisco   | Access Request Tool Create Request My Requests My Approvals External users from opplaners working with otwor group MFG QC Partner Audit Owner (GMO)                                                                                                    | Welcome, MFG OPS PARTNER TEST   Lo | ng Out   Help   Lo                                                        |
| cisco            | Access Request Tool           Create Request         My Requests         My Approvals         My Access         Reports           Organization / Supply Chain / Request Roles                                                                                                    | Welcome, Ankur Shevde   Log Out   Help   Loo<br>Role Descriptions                                          | altala<br>cisco   | Access Request Tool Create Request My Request My Approvals External rosers rrom oppliers working with Convolgroup MFG QC Partner Audit Owner (GMO) RoleExternalForSCITTest_Agile_MVP4                                                                                                    | Welcome, MFG OPS PARTNER TEST   Lo | Request                                                                   |
| altalu<br>cisco  | Access Request Tool          Create Request       My Requests       My Approvals       My Access       Reports         Organization / Supply Chain / Request Roles                                                                                                    | Welcome, Ankur Shevde   Log Out   Help   📫                                                                 | altatu<br>cisco   | Access Request Tool Create Request My Request My Approvals Create Request My Request My Approvals Create Request My Approvals Create Request My Approvals Create Request My Approvals My Approvals My Approvals My Approvals Notematic Regulation Ny Approvals Notematic Regulation Ny Approvals Notematic Regulation Ny Approvals Notematic Regulation Ny Approvals Ny Approvals | Welcome, MFG OPS PARTNER TEST   Lo | Request                                                                   |
| altalu<br>cisco  | Access Request Tool          Create Request       My Requests       My Approvals       My Access       Reports         Organization / Supply Chain / Request Roles                                                                                                    | Welcome, Ankur Shevde   Log Out   Help   🗳                                                                 | altato<br>cisco   | Access Request Tool Create Request My Requests My Approvals Creater Request My Requests My Approvals Creater Request My Requests My Approvals Note Creater Request My Approvals Note Creater Request My Approvals Note Crea | Weicome, MFG OPS PARTNER TEST   Lo | Request                                                                   |
| cisco            | Access Request Tool<br><u>Create Request</u> My Requests My Approvals My Access Reports<br>Organization / Supply Chain / Request Roles<br>Search Q<br>> Component Partner<br>> Component Supplier<br>> Contract Manufacturer                                                                                                    | Welcome, Ankur Shevde   Log Out   Help   ڬ                                                                 | -thath<br>cisco   | Access Request Tool Create Request My Requests My Approvals External GetS from ouppries working warrow orgoup MFG QC Partner Audit Owner (GMO) RoleExternalForSCITTest_Agile_MVP4 RoleForSCITTest_X1Sourcing_MVP4 Security Partner Audit Owner This role applies to the following applications:                                                                                                    | Welcome, MFG OPS PARTNER TEST   Lo | Request Request Request Request Request Request Request Request Request C |
| cisco            | Access Request Tool<br><u>Create Request</u> My Requests My Approvals My Access Reports<br>Organization / Supply Chain / Request Roles<br>Search Q<br>> Component Partner<br>> Component Supplier<br>> Contract Manufacturer<br>> GSM                                                                                                    | Welcome, Ankur Shevde   Log Out   Help   📩                                                                 | cisco             | Access Request Tool Create Request My Request My Request My Approvals External operation opplates working with otworg goop MFG QC Partner Audit Owner (GMO) RoleExternalForSCITTest_Aglie_MVP4 RoleForSCITTest_X1Sourcing_MVP4 Security Partner Audit Owner This role applies to the following applications: Collab Supply Chain Doc And Audit Management                                                                                                    | Welcome, MFG OPS PARTNER TEST   Lo | Request Request Request Request Request Request C                         |
| cisco            | Access Request Tool<br><u>Create Request</u> My Requests My Approvals My Access Reports<br>Organization / Supply Chain / Request Roles<br><u>Search</u> Q<br>> Component Partner<br>> Component Supplier<br>> Contract Manufacturer<br>> GSM<br>> Logistics                                                                                                    | Welcome, Ankur Shevde   Log Out   Help   🗾                                                                 | cisco             | Access Request Tool Create Request My Requests My Approvals External rosers in our opparers working with Convolgroup MFG QC Partner Audit Owner (GMO) RoleExternalForSCITTest_Agile_MVP4 RoleForSCITTest_X1Sourcing_MVP4 Security Partner Audit Owner This role applies to the following applications: Collab Supply Chain Doc And Audit Management Security Partner Doc Owner                                                                                                    | Welcome, MFG OPS PARTNER TEST   Lo | Request C                                                                 |
| cisco            | Access Request Tool          Create Request       My Requests       My Approvals       My Access       Reports         Organization / Supply Chain / Request Roles       Q         Search       Q         > Component Partner       Q         > Component Supplier       Contract Manufacturer         > GSM       Logistics         > Supply Chain Security (2 selected)       Image: Contract Manufacture Contract Manufacturer                                                                                                    | Welcome, Ankur Shevde   Log Out   Help   📫                                                                 | cisco             | Access Request Tool Create Request My Requests My Approvals Create Request My Requests My Approvals Create Request My Requests My Approvals Create Request My Requests My Approvals Create Request My Requests My Approvals MFG QC Partner Audit Owner (GMO) ReleEvernalForSCITTest_XISourcing_MVP4 Security Partner Audit Owner This role applies to the following applications: Collab Supply Chain Doc And Audit Management Security Partner Doc Owner Stateholder(External)                                                                                                    | Welcome, MFG OPS PARTNER TEST   Lo | Request                                                                   |
| cisco            | Access Request Tool          Create Request       My Requests       My Approvals       My Access       Reports         Organization / Supply Chain / Request Roles         Search       Q         Component Partner       Q         Component Supplier       Contract Manufacturer         GSM       Logistics         Supply Chain Security (2 selected)         AutomationExterUserRoleManagerChange                                                                                                    | Welcome, Ankur Shevde   Log Out   Help   📫                                                                 | cisco             | Access Request Tool  Create Request My Request My Approvals  Create Request My Request My Approvals  Create Request My Request My Approvals  Create Request My Approvals  Create Request My Approvals  Create Request My Approvals  Create Request My Approvals  Create Request My Approvals  Create Request My Approvals  My Approvals  Create Request My Approvals  Create Request My Approvals  My Approvals  Create Request My Approvals  Create Request Create Request My Approvals  Create Request My Approvals  Create Request My Approvals  Create Request My Approvals  Create Request My Approvals  Create Request My Approvals  Create Request My Approvals  Create Request My Approvals  Create Request My Approvals  Create Request My Approvals  Create Request  Create Request  Create Reques | Welcome, MFG OPS PARTNER TEST   Lo | eg Out   Help   Lo                                                        |
| cisco            | Access Request Tool          Create Request       My Requests       My Approvals       My Access       Reports         Organization / Supply Chain / Request Roles         Search       Q         > Component Partner         > Component Supplier         > Contract Manufacturer         > GSM         > Logistics         Supply Chain Security (2 selected)         AutomationExterUserRoleManagerChange         SCAppGrp:AutomationExterUserRoleManagerChange is auto create by api                                                                                                    | Welcome, Ankur Shevde   Log Out   Help   📫                                                                 | cisco             | Access Request Tool  Treate Request My Request My Approvals  Catenier operation opprent working war ownor group  MFG QC Partner Audit Owner (GMO)  RoleExternalForSCITTest_Agile_MVP4  RoleForSCITTest_X1Sourcing_MVP4  Security Partner Audit Owner  This role applies to the following applications: Collab Supply Chain Doc And Audit Management Security Partner Doc Owner  Stakeholder(External) Submit mitigation plane                                                                                                    |                                    | eg Out   Help   Lo                                                        |
| cisco            | Access Request Tool          Create Request       My Requests       My Approvals       My Access       Reports         Organization / Supply Chain / Request Roles         Search       Q         > Component Partner         > Component Supplier         > Contract Manufacturer         > GSM         > Logistics         > Supply Chain Security (2 selected)         AutomationExterUserRoleManagerChange         SCAppGrp:AutomationExterUserRoleManagerChange is auto create by apl         AutomationExterUserRoleManagerChangeDeny                                                                                | Welcome, Ankur Shevde   Log Out   Help   Log       Log         Role Descriptions       Submit for Approval | -di alta<br>cisco | Access Request Tool  Trate Request My Request My Approvals  Letener users non-copplers working war convergoupe  MGG QC Partner Audit Owner (GMO)  MGG QC Partner Audit Owner (GMO)  RoleExternalForSCITTest_Agile_MVP4  RoleForSCITTest_X1Sourcing_MVP4  Security Partner Audit Owner  Scalab Supply Chain Doc And Audit Management  Submit mitigation plans  Security                                                                                                    | Welcome, MFG OPS PARTNER TEST   Lo | Ag Out   Help   Li                                                        |
| cisco            | Access Request Tool          Create Request       My Requests       My Approvals       My Access       Reports         Organization / Supply Chain / Request Roles         Search       Q         > Component Partner         > Component Supplier         > Contract Manufacturer         > GSM         > Logistics         > Supply Chain Security (2 selected)         AutomationExterUserRoleManagerChange         SCAppGrp:AutomatonExterUserRoleManagerChange is auto create by api         AutomationExterUserRoleManagerChangeDeny         SCAppGrp:AutomationExterUserRoleManagerChangeDeny is auto create by api | Welcome, Ankur Shevde   Log Out   Help   📫                                                                 | -di alta<br>cisco | Access Request Tool  Create Request My Request My Approvals  Creater Request My Request My Approvals  Creater Request My Request My Approvals  Creater Request My Request My Request My Approval My Approval My Ap | Welcome, MFG OPS PARTNER TEST   Lo | eg Out   Help   Li                                                        |

### Step 2 - Request 'Security Partner Audit Owner' Role via ART

| Dupe/25/Hobascek P = ♣ C Becket Repuert Tool ×                                                                                                    | <b>کے اس ک</b><br>10 ش 10      | cisco Access Request Tool                                                                                                    | Welcome, MFG OPS PARTNER TEST   Log Out   Help   📩                                                                                                    |
|----------------------------------------------------------------------------------------------------|--------------------------------|----------------------------------------------------------------------------------------------------|----------------------------------------------------------------------------------------------------|
| Tool                                                                                                    | Welcome g   Log Out   Help   🛄 | Create Request My Requests My Approvals My Acce                                                                                                    | ss Reports                                                                                                    |
| y Requests My Approvals                                                                                                    | ^                              | Review your access requests and enter a justification.                                                                                                    | pproval                                                                                                    |
| the roles you are requesting.                                                                                                    |                                | ← Back                                                                                                    |                                                                                                    |
| sply Chain / Request Roles                                                                                                    |                                | Note that you can add more requests and return to this page using the shopping flow Name Request Access                                                         | ng cart icon at the top of this page.  Description  Action                                                                                                    |
| nt Supplier                                                                                                    |                                | Request Roles         Security Partner Audit Owner           Justification         Enter a justification                                                        | Dartpor Audit Owpor                                                                                                    |
| Manufacturer (1 selected)<br><sup>9</sup> User<br>tele for the AMP users who can view or update all data, metrics, reports published by BMW, or use BWW tool to run data | Request                        | Security                                                                                                    | Partner Audit Owner                                                                                                    |
| User<br>Backlog Management Workbench application                                                                                                    | Request                        | Submit for Approval Cancel Requests                                                                                                    | ART Assusses Fending - Mersian O-ENIL                                                                                                    |
| 🗲 🛞 🖉 Https://wdowt.cloudsppc.dizes.zem/checksut/success 🖉 x 🖨 C 🛛 😹 Access (Request Tool x                                                                              |                                | HII         MISSAGE           Relations         Relations           Relations         Relations           Stations         Relations                            | anager 📑 🎥 Stater 🏤 🚻 🕨 af Mind Q                                                                                                    |
| Access Request Tool     Creste Request     My Requests     My Approvals                                                                                                  | Welcome,                       | Aufunk - Delete Teply Reply Forward Enter-<br>All Report Office - Quick Strass<br>Delete Respond Quick Strass                                                   | se New Tr<br>se New Transform Transform Transfo |
| Access Request Submitted                                                                                                    |                                | ART Approval Pending                                                                                                    |                                                                                                    |
|                                                                                                    |                                | Helln Kenng Kweng Chan, Longhua Li.<br>Yen have an appears moused from Erics Pane weiting to be appeared. (Notic                                                | e. You can find the request in Completed Americals mare if it is americal/denied by other americane)                                                                                                    |
| You will receive a confirmation errail momentarily and another email when the request has been approved or deni                                                          | ed.                            | Summary of the request is as follows:<br>1) RequestId: 9807.                                                                                                    |                                                                                                    |
| Wew Pending Requests Start a New Request                                                                                                    |                                | You can approve it by this url: https://edsart.cloud.apps.cisco.com/myapprov<br>To get support, please navigate to the following url: https://edsart.cloud.apps | als                                                                                                    |
|                                                                                                    | 7                              | Thank You,<br>Casco ART Team                                                                                                    | 8                                                                                                    |

#### Confirmation Email – Congratulations!!

| ■ 15 0 * + =                                  |                                                     | ART Access Granted - Message (HTML)                 |        | A STATISTICS AND A STATISTICS | (e) 10000 · · · |
|-----------------------------------------------|-----------------------------------------------------|-----------------------------------------------------|--------|-------------------------------|-----------------|
| FILE MESSAGE                                  |                                                     |                                                     |        |                               |                 |
| Bignore X Q Q A Streeting                     | Move to: 7 ⊂4 To Manager -<br>⊡ Team Email ✓ Done - | Press Esc to exit full screen Related               | Q      |                               |                 |
| So Junk - Delete Reply Reply Forward          | 🛱 Reply & Delete 👎 Create New 🗧                     | Move Actions Unread - Up D Select -                 | Zoom   |                               |                 |
| Delete Respond                                | Quick Steps 5                                       | a Move Tags G Editing                               | Zoom   |                               |                 |
| noraniv@cisco.com                             |                                                     |                                                     |        |                               |                 |
| ART Access Granted                            |                                                     |                                                     |        |                               |                 |
| To =                                          |                                                     |                                                     |        |                               |                 |
| 161 00                                        |                                                     |                                                     |        |                               |                 |
| Hello                                         |                                                     |                                                     |        |                               |                 |
| The Role you requested for has be             | een approved successfully. Acc                      | cess to Applications may take up to 4 business h    | iours. |                               |                 |
|                                               |                                                     |                                                     |        |                               |                 |
| If you do not receive a confirmation          | on, please go to Cisco Support                      | to submit a case or review FAQs.                    |        |                               |                 |
| In the Support page, search for "A            | ccess Request Tool" to submit                       | t a case or review related FAQs.                    |        |                               |                 |
| 6 6 6 6 F                                     |                                                     |                                                     |        |                               |                 |
| Summary of the request is as follo            | iws:                                                |                                                     |        |                               |                 |
| Request Id: 9807                              |                                                     |                                                     |        |                               |                 |
| You can query the detail of the re-           | quest by the url: https://edsart.c                  | cloudapps.cisco.com/myrequests                      |        | I                             |                 |
| Please access this URL below to a             | get access to 'Supply Chain' sy                     | stem                                                |        |                               |                 |
| https://supplychain.cisco.com/#/.             | 5                                                   |                                                     |        |                               |                 |
| If you see on "error" message or b            | anina brancar icenae (Firafay                       | or Chroma) plasse on UEBE for a quick quide         |        |                               |                 |
| It you see an error message or n              | laving browser issues (Filelox)                     | or Chrome) please go <u>HEKE</u> for a quick guide. |        |                               |                 |
| Thank You,                                    |                                                     |                                                     |        |                               |                 |
| Cisco ART Team                                |                                                     |                                                     |        |                               |                 |
| noreply@disco.com Requests has been submitted |                                                     |                                                     |        |                               |                 |
|                                               |                                                     |                                                     |        |                               |                 |